# Lease Deposit

USER MANUAL (for Department) उपयोगकर्ता पुस्तिका ( कार्यालय हेतु ) Instructions to Process Online Application ऑनलाइन आवेदन प्रक्रिया के निर्देश

### Open web page https://sso.rajasthan.gov.in/signin\_वेबपेज खोलें

| ← → C                                                                                                    |                                                                                                    |                                                                                                    | ☆ 😬 :                      |
|----------------------------------------------------------------------------------------------------|----------------------------------------------------------------------------------------------------|----------------------------------------------------------------------------------------------------|----------------------------|
| Rajasthan Single Sign On v125<br>One Digital Identity for all Applications                                                                                                    |                                                                                                    |                                                                                                    | English   सिन्दी           |
| G2G APPS                                                                                                    |                                                                                                    | Login                                                                                                   | Registration               |
|                                                                                                    | write your sso id here                                                                                                    | Digital Identity (SSOID/ Username)                                                                      |                            |
| G2C/ G2B APPS                                                                                                    | Enter your ssoid password                                                                                                    | Password                                                                                                |                            |
|                                                                                                    | CAPTCHA<br>IMAGE                                                                                                    | 854792                                                                                                  | Enter Captcha 🛛 🕄          |
| IDENTITIES                                                                                                    |                                                                                                    | Login                                                                                                   |                            |
| 1 3 4 8 7 5 4 2                                                                                                    |                                                                                                    | <ul> <li>Froiget my Digital Identity (35010).</li> <li>Forgot my Password. <u>Click Here</u></li> </ul> |                            |
| This website uses 'Cookies' to give you the best and most personalized experience and to impro<br>आपको सर्वोत्तम एवं संबंधित अनुभव देने एवं साईंट के बेहतर सम्पादन के लिए यह वेबसाइट 'कुकीज़' का उपर                                                                                                    | ve the site performance. 'Cookies' are simple text files which safely resides on your comput<br>योग करती है   'कुकीज़' एक टेक्स्ट फाइल है जो कि आपके कंप्यूटर पर ही सुरक्षित रहती है                                                                            | er.                                                                                                    | ×                          |
| Construit      Construit      C | mail ID/ Bhamashah ID/ UID is unique in each SSOID Lee. Once a Mobile No./ Email ID/ Bhamashah ID/ UI<br>developed & hosted by Department of Information Technology & Communication, Government Of Rajas<br>Helpdesk Details   Website Policies   FAQ   Sitemap | D is updated in SSO Profile, it cannot be used again in ot<br>than<br>Address                           | her SSOID (No duplicates). |

Enter your SSO ID and PASSWORD. Enter CAPTCHA from given image. Then click on LOGIN अपना <u>एसएसओ आईडी और पासवर्ड</u> डाले. दी गयी इमेज से कैप्चा दर्ज करे उसके बाद लॉगिन पर क्लिक करें.

| $\leftarrow \rightarrow $ G | O A https                                | :://ssotest.rajasthan.gov.ir | n/sso                 |                                                                                                    |                    |                                       |                                          |                     |                               | \$              | S 7 E (V) =                      |
|-----------------------------|------------------------------------------|------------------------------|-----------------------|----------------------------------------------------------------------------------------------------|--------------------|---------------------------------------|------------------------------------------|---------------------|-------------------------------|-----------------|----------------------------------|
|                             | <b>N SINGLE SIGN C</b><br>T OF RAJASTHAN | DN <sub>v13</sub>            |                       |                                                                                                    |                    |                                       |                                          |                     |                               | A- A A+ 🛈       | 💥 🗢 Settings - 🗙                 |
| 🚠 Govt. Apps (G2G)          | 💄 Citizen Apps (G2C)                     |                              |                       |                                                                                                    |                    |                                       |                                          |                     | Searc                         | h Apps 🔍 😫 Sor  | rt By  SIMPLE VIEW               |
| Active Apps                 |                                          |                              |                       |                                                                                                    |                    |                                       |                                          |                     |                               |                 | ~                                |
|                             | C                                        | C                            |                       | C.                                                                                                    | C                  | C                                     | GST                                      | GWMS                | 1000                          | FPMS<br>Praster | C ^                              |
| FILM SHOOTING               | FMDSS2.0                                 | FRA PROJECT                  | GCMS                  | GSP CONSULTANCY                                                                                                    | GSP REGISTRATION   | GSP RETURN FILING                     | GST RETURN FILING                        | GWMS                | HOSPITAL EMPANELMENT          | IFPMS           | IMPDS                            |
|                             | जन-आधार                                  | C                            | LD .                  | and the second second sec | LINTES             |                                       | A.S. S. S. S. S. S. S. S. S. S. S. S. S. | MADARSA             | Dorit                         | L <sup>D</sup>  | UC<br>Parantement of constraints |
| IP PHONE DIRECTORY          | JAN AADHAAR                              | JANKALYAN                    | JANSOOCHNA ADMIN      | LEASE DEED (PATTA)                                                                                                    | LITES              | LOAN WAIVER                           | LSG ONLINE SERVICES                      | MADARSA             | MANPOWER<br>MANAGEMENT PORTAL | MPR-MIS         | MUC                              |
| <b>_</b>                    | 2                                        |                              | C                     | e.                                                                                                    | C                  | PDMS                                  |                                          | RAS                 | C                             | ट्रि राज<br>काज | 🛟 राज<br>काज                     |
| NO DUES                     | NODAL OFFICER                            | NODAL OFFICER<br>MANAGEMENT  | ONE TIME VERIFICATION | PIRF                                                                                                    | POWER SCADA PORTAL | PROJECT DOCUMENT<br>MANAGEMENT SYSTEM | QUIZATHON                                | RAAS                | RAISI                         | RAJ E-OFFICE    | RAJ E-OFFICE (SIT)               |
| <b>्रि</b> राज<br>काज       | <b>_</b>                                 | ٥                            | C                     | Raj <u>Ston</u><br>रज्ज द-साइन                                                                                                    | *                  |                                       | <b>_</b>                                 |                     | RAISHARE                      | C               | AADHAAR                          |
| RAJ E-OFFICE (UAT)          | RAJ EPROC                                | RAJ EPROC (UAT)              | RAJ ERP-POWER         | RAJ E-SIGN                                                                                                    | RAJ EVAULT ADMIN   | RAJ KAUSHAL                           | RAJ MASTERS                              | RAJ SAMPARK         | RAJ SHARE                     | RAJ VC          | RAJAADHAAR                       |
| 2                           | $\bigcirc$                               | Crajdharaa                   | 9                     | <b>_</b>                                                                                                    |                    | RajMail                               | C                                        |                     | C                             |                 |                                  |
| RAJBOT MIS                  | RAJCHAT                                  | RAJDHARAA                    | RAJ-ERP               | RAJESIGN RA PORTAL                                                                                                    | RAJGNM             | RAJMAIL                               | RAJPANCHAYAT                             | RAJSEWA DWAAR (MIG) | RAJVISTA                      | RCMS            | REAMS                            |
| o1' 1 (/                    |                                          |                              |                       |                                                                                                    |                    |                                       |                                          |                     |                               |                 |                                  |

#### After login click on Government apps (G2G) / लॉगिन के बाद गर्वमेन्ट एप्स (G2G) पर क्लिक करें

Click on "LSG ONLINE SERVICE" पर क्लिक करें

If you are having trouble in finding the application you can use the Quick Search option. / एप्लिकेशन को सर्च करने के लिये क्विक सर्च ऑप्शन का भी प्रयोग किया जा सकता है। You can select Authorized ULB, Zone, Role of you and Services here / यहां पर अधिकृत यूएलबी, जोन, रोल, सर्विस का चयन करें।

| LS<br>Go | Vernment of Rajasthan | €Help ▼ A- A A+ | 0 🙁 | jaikishan K 🗸 |
|----------|-----------------------|-----------------|-----|---------------|
| E        |                       |                 |     |               |
| M        | Role Selection        | 1               |     |               |
| 9        |                       |                 |     |               |
| »        | ULB* Zone*            |                 |     |               |
| 2        |                       |                 |     |               |
| ₹        | Services*             |                 |     |               |
| A        | Proceed Back To SSO   |                 |     |               |

Click on Proceed Button to go on with Selected Role and Back To SSO to go on Back to SSO dashboard./ प्रोसीड बटन पर क्लिक करें व एसएसओ डैशबोर्ड पर जाने के लिए बैक टू एसएसओ पर क्लिक करें। On the Dashboard Related Officer can see Pending Applications with me, Approved, Pending with Department, Rejected and Total Application which are Pending. / संबंधित अधिकारी डैशबोर्ड पर सभी लम्बित आवेदन, स्वीकृत, लम्बित आवेदन(विभाग) एवं अस्वीकृत आवेदन देख सकते है।

| e Deposit |                                         |               |                   |                  |           |          | 🛛 🗍 Heip 🚽 🗛                                                   | A A+ 🛈 🗯 | ) 🛔 jaikisha |
|-----------|-----------------------------------------|---------------|-------------------|------------------|-----------|----------|----------------------------------------------------------------|----------|--------------|
| , Govt. ( | of Rajasthan                            |               |                   | DACUDOA          |           |          |                                                                |          |              |
|           |                                         |               |                   | DASHBUA          | RD ZONE D |          | SIONER                                                         |          |              |
|           |                                         |               |                   |                  |           |          |                                                                |          |              |
| STATU     | S<br>ding With Me 🔷 Total Application 🤇 | Approved Reje | cted Objected (   | Pending With Dep | artment   |          |                                                                |          |              |
| -         |                                         |               |                   |                  |           |          |                                                                |          |              |
| Show Ro   | wws 5 ∨                                 |               |                   |                  |           |          |                                                                | Search.  | . <b>Q</b>   |
| S.NO.     | APPLICATION NUMBER                      | APPLIED DATE  | NAME              | MOBILE           | ULB       | ZONE     | CURRENT STATUS                                                 |          | View         |
| 1         | LSG/ALWAR/OTLDC/2021-22/1027            | 08-10-2021    | JAIKISHAN KATARIA | 8                | ALWAR     | ZONE ALL | APPLICATION SUBMITTED AND PENDING WITH ZONE DC/EO/COMMISSIONER |          | 0            |
| 2         | LSG/ALWAR/OTLDC/2021-22/1016            | 14-09-2021    | TEST ABC          | 7                | ALWAR     | ZONE ALL | APPLICATION SUBMITTED AND PENDING WITH ZONE DC/EO/COMMISSIONER |          | 0            |
|           |                                         |               |                   |                  |           |          |                                                                |          |              |
|           |                                         |               |                   |                  |           |          |                                                                |          |              |

Click On this Icon 💿 To View the Application / उपयोगकर्ता इस 💿 पर क्लिक कर के आवेदन देख सकते है।

#### This is **ZONE DC/UIT/VO/OIC EO/COMMISIONER** Action For Application.

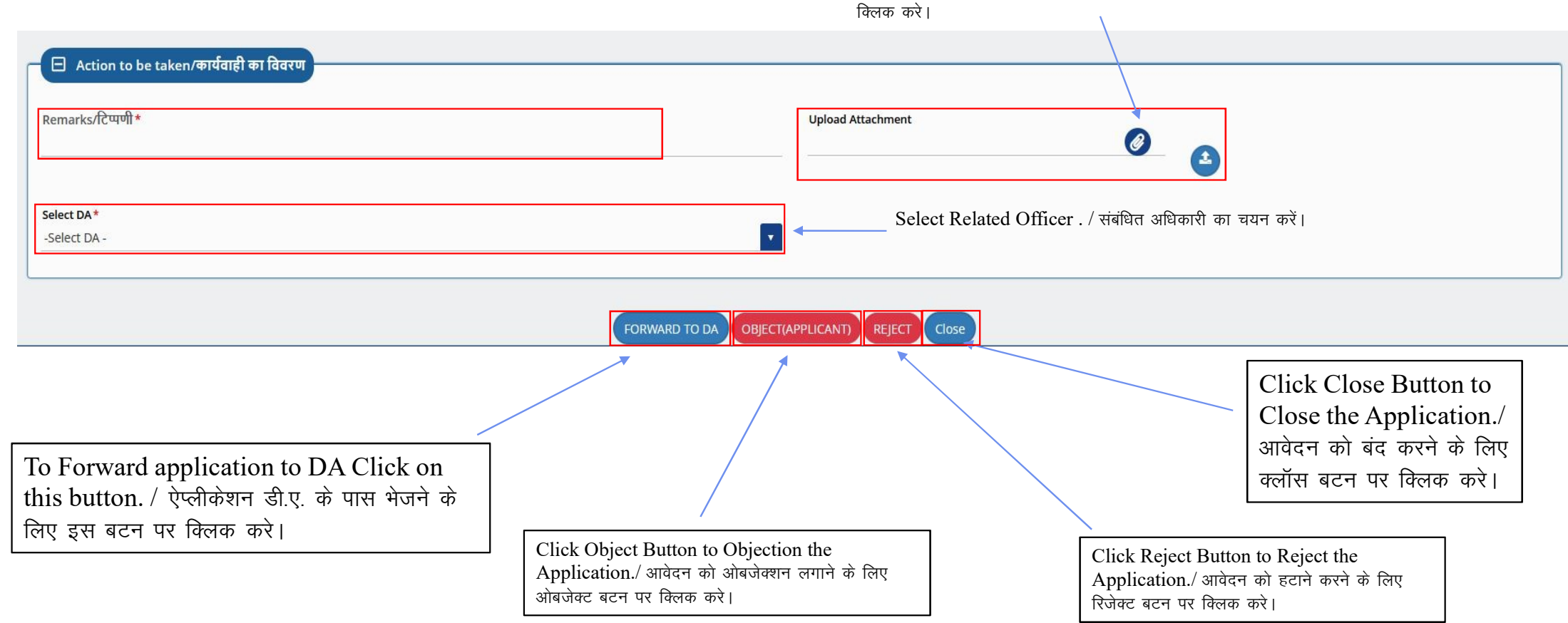

To Upload Attachment Click on upload Button/ अटेचमेन्ट अपलोड करने के लिए अपलोड बटन पर

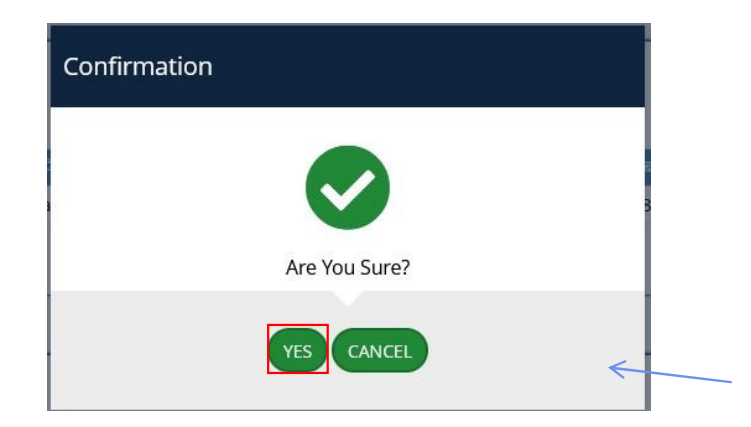

To forward Application to DA Click on Yes Button/ आवेदन डी.ए. को अग्रेशित करने के लिए यस बटन पर क्लिक करे।

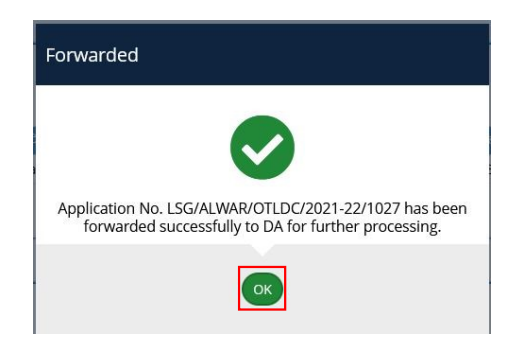

This is **<u>DA</u>** Action For Application.

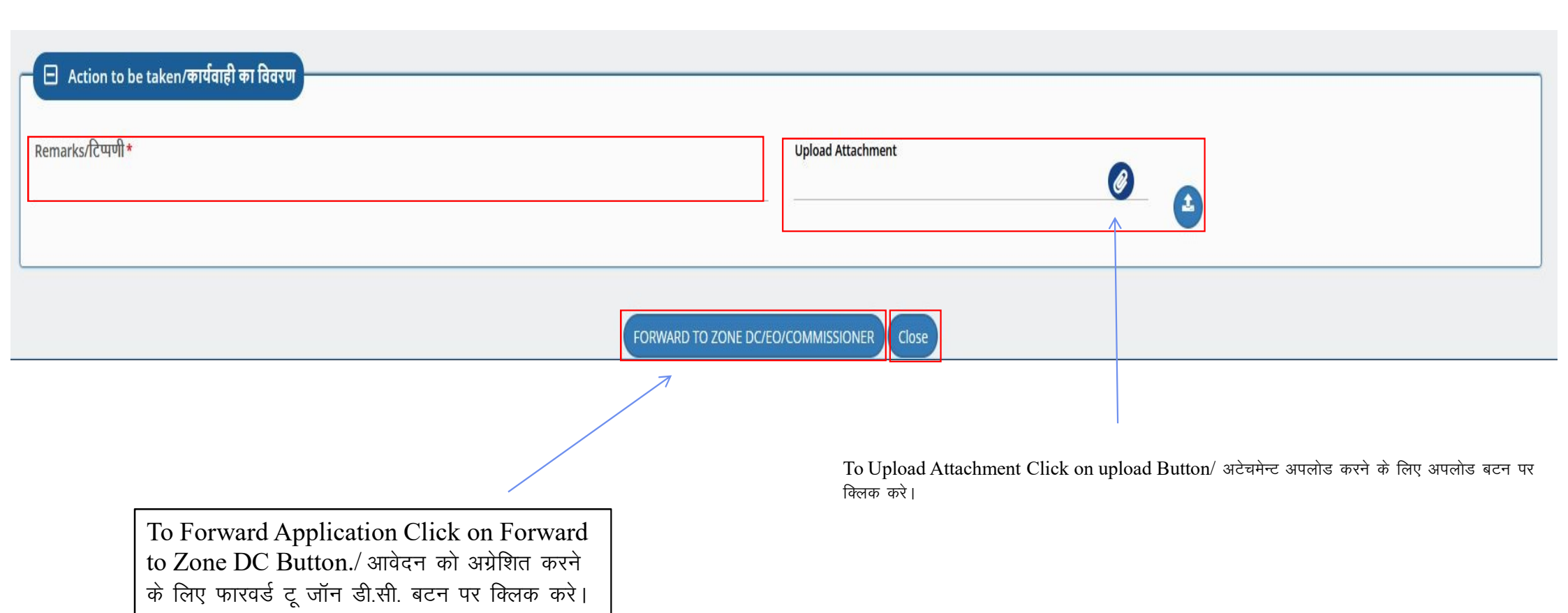

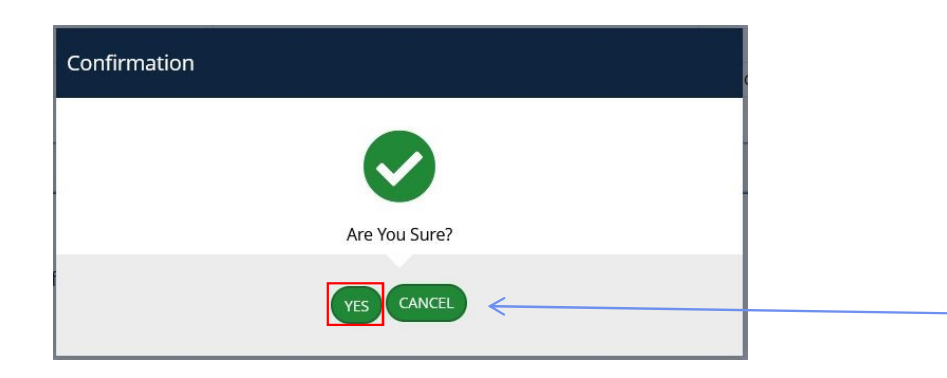

To forward Application to Zone DC Click on Yes Button/ आवेदन जॉन डी.सी. को अग्रेशित करने के लिए यस बटन पर क्लिक करे।

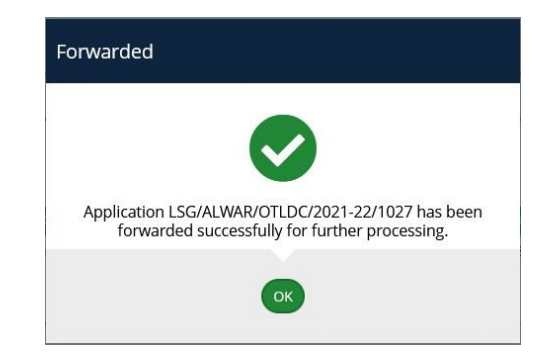

This is **ZONE DC/UIT/VO/OIC EO/COMMISIONER** Action For Application.

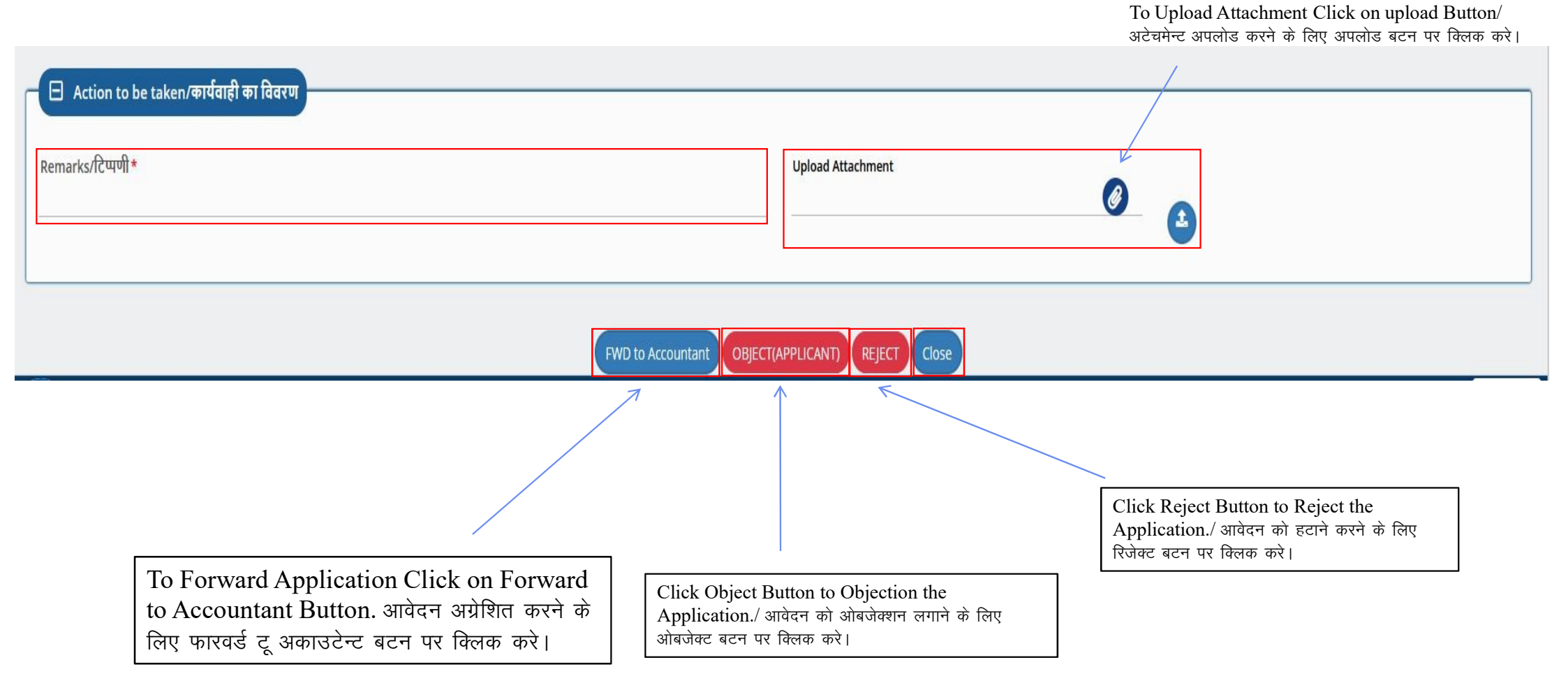

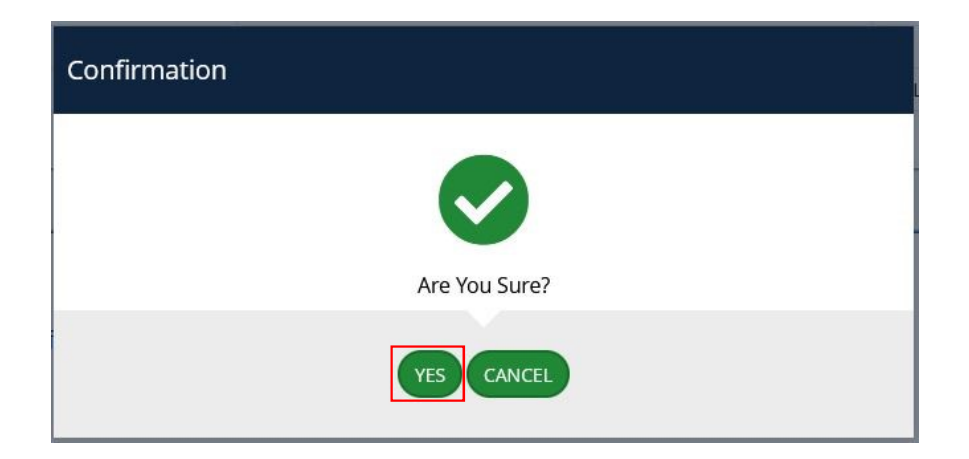

To forward Application to Accountant Click on Yes Button/ आवेदन अकाउनटेन्ट को अग्रेशित करने के लिए यस बटन पर क्लिक करे।

| Forwarded                        |                                                                                        |
|----------------------------------|----------------------------------------------------------------------------------------|
|                                  |                                                                                        |
| Application No.<br>forwarded suc | LSG/ALWAR/OTLDC/2021-22/1027 has been<br>ccessfully to Accountant for fee calculation. |
|                                  | ОК                                                                                     |

## This is **<u>ACCOUNTANT</u>** Action For Application.

| S.NO.             | BUDGET HEAD NAME*          |                      |                   | AMOUNT* |                             | ACTION                                                         |                  |
|-------------------|----------------------------|----------------------|-------------------|---------|-----------------------------|----------------------------------------------------------------|------------------|
|                   | Select Budget Head         |                      |                   | v       |                             | Add Row                                                        |                  |
|                   | K                          |                      |                   |         |                             |                                                                |                  |
|                   |                            |                      |                   |         |                             |                                                                |                  |
|                   | Select Budget head /       | बजट हेड का चयन करें। |                   |         |                             |                                                                |                  |
| - Action to he ta | akon /कार्यताही का वित्रगा |                      |                   |         |                             |                                                                |                  |
|                   | aken/ widulei wildutwi     |                      |                   |         |                             |                                                                |                  |
| Remarks/टिप्पणी*  | aken/windlei wi iduru      |                      | Upload Attachment |         | To U                        | pland Attachmant Click on us                                   | nload            |
| Remarks/टिप्पणी*  |                            |                      | Upload Attachment |         | To U <sub>l</sub><br>अटेचमे | pload Attachment Click on uj<br>ान्ट अपलोड करने के लिए अपलोड ब | pload<br>गटन पर  |
| Remarks/टिप्पणी*  |                            |                      | Upload Attachment |         | To Uj<br>अटेचमे             | pload Attachment Click on u<br>ान्ट अपलोड करने के लिए अपलोड ब  | pload<br>ग्टन पर |
| Remarks/टिप्पणी*  |                            |                      | Upload Attachment |         | To Uj<br>अटेचमे             | pload Attachment Click on uj<br>ान्ट अपलोड करने के लिए अपलोड ब | pload<br>गटन पर  |
| Remarks/टिप्पणी*  |                            | Mark To Applica      | Upload Attachment |         | To U <sub>l</sub><br>अटेचमे | pload Attachment Click on uj<br>ान्ट अपलोड करने के लिए अपलोड ब | pload<br>गटन पर  |
| Remarks/टिप्पणी*  |                            | Mark To Applica      | Upload Attachment |         | To U <sub>l</sub><br>अटेचमे | pload Attachment Click on uj<br>ान्ट अपलोड करने के लिए अपलोड ब | pload<br>ाटन पर  |
| Remarks/टिप्पणी*  |                            | Mark To Applica      | Upload Attachment |         | To Uj<br>अटेचमे             | pload Attachment Click on up<br>ान्ट अपलोड करने के लिए अपलोड ब | ploa<br>Iटन प    |

| Confirmation  |  |
|---------------|--|
| Are You Sure? |  |
| YES CANCEL    |  |

To forward Application to Applicant Click on Yes Button/ आवेदन आवेदक को अग्रेशित करने के लिए यस बटन पर क्लिक करे।

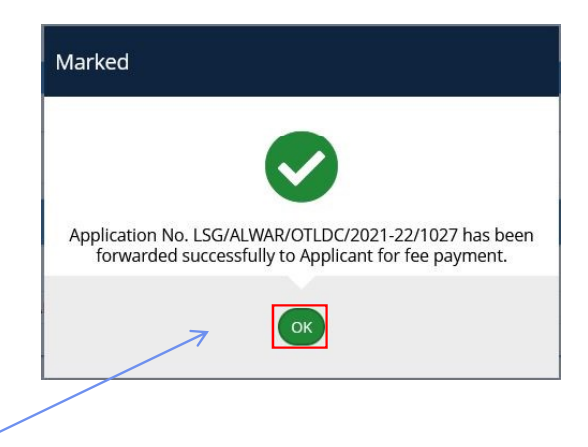

Click on OK Button/ ओके बटन पर क्लिक करे।

This is **ZONE DC/UIT/VO/OIC EO/COMMISIONER** Action For Application.

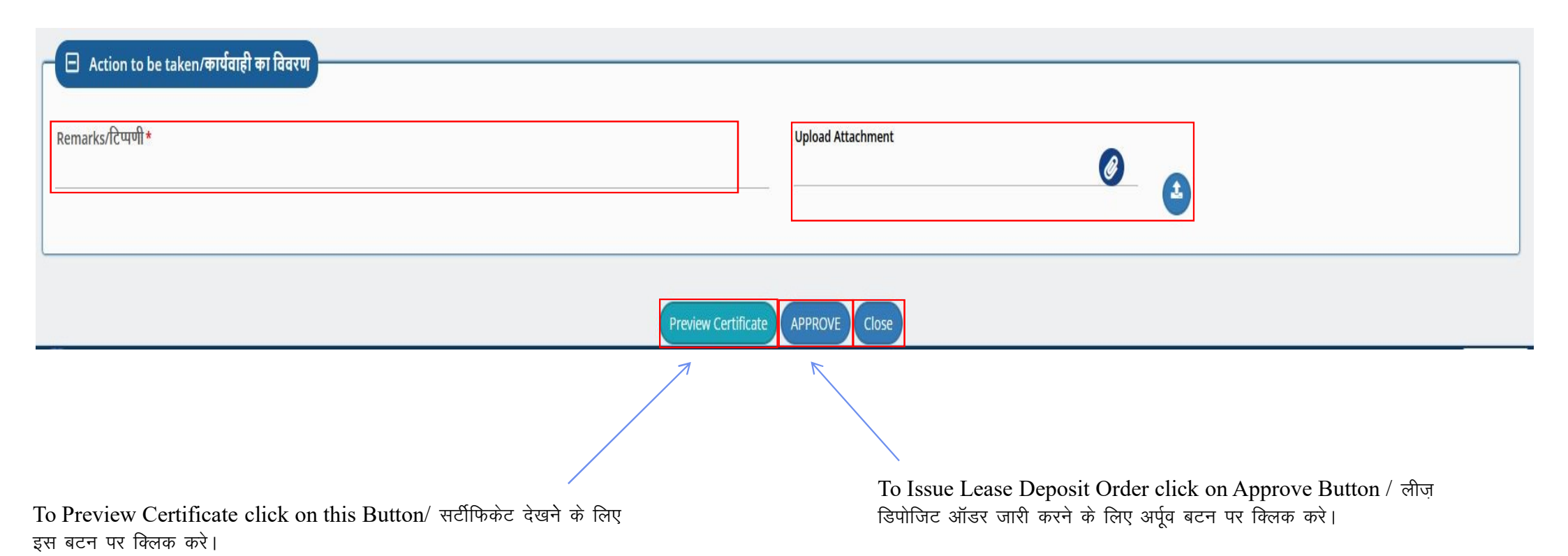

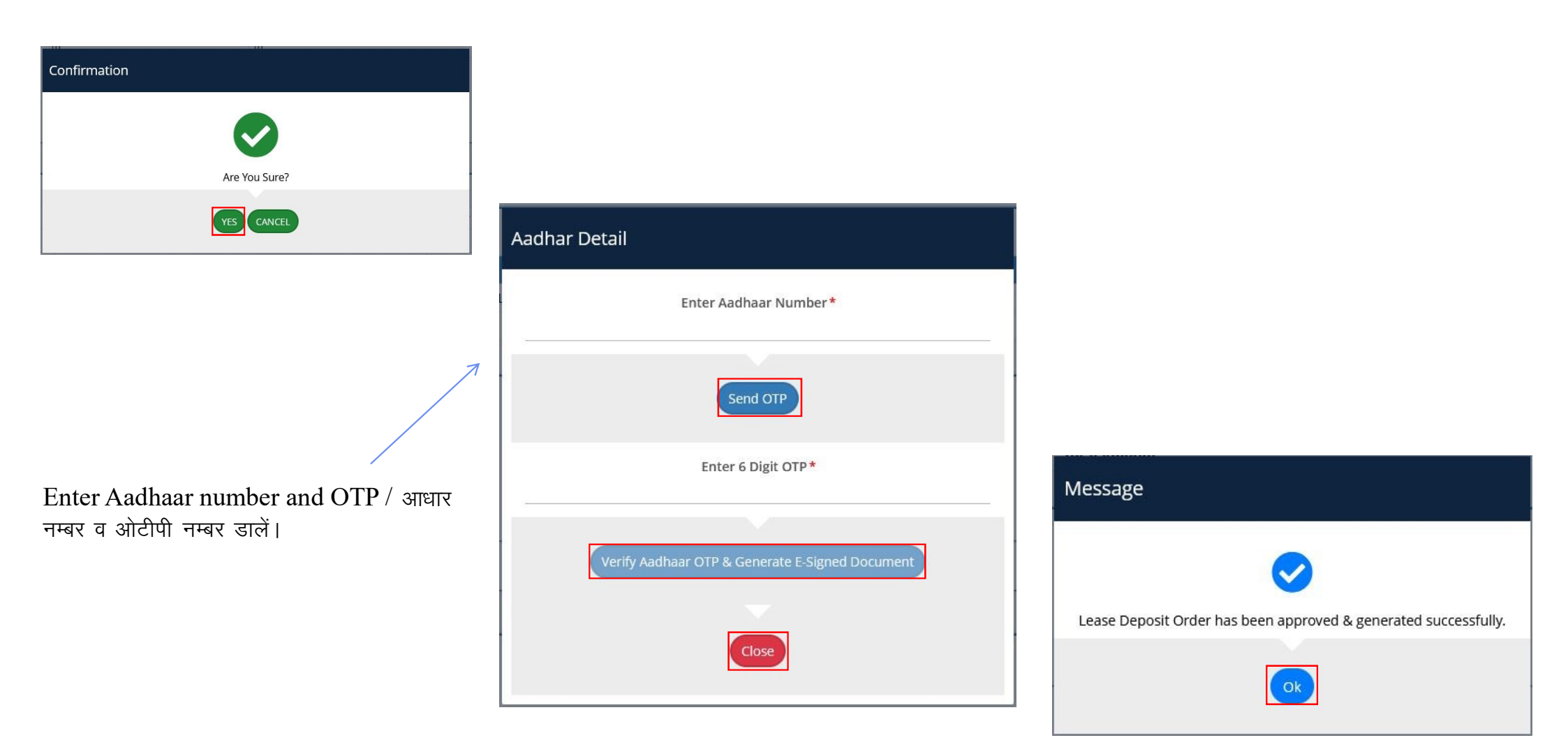

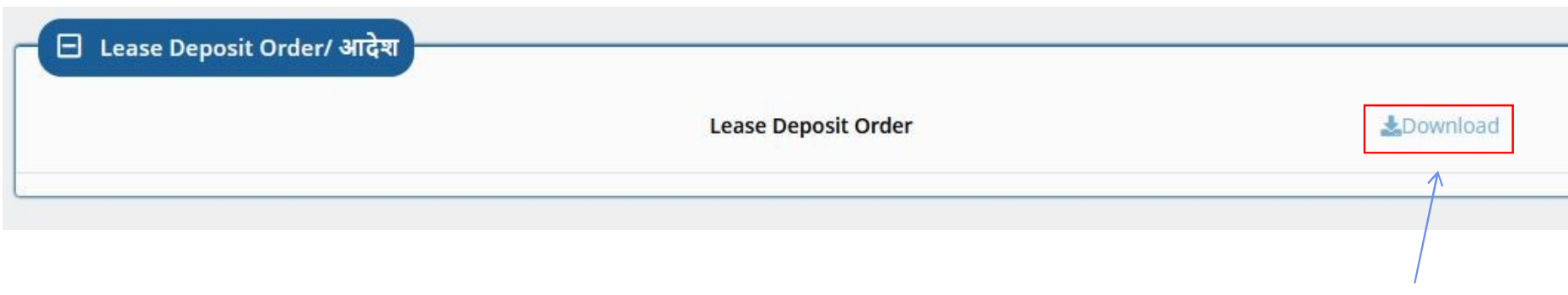

To Download Lease Deposit Order click on Download / लीज़ डिपोजिट ऑडर डाउनलोड करने के लिए डाउनलोड बटन पर क्लिक करे।

Thank You / धन्यवाद